## Capturer une partie requise dans la vidéo (DECOUPAGE)

Sélectionnez la partie souhaitée de la vidéo et enregistrez-la en tant que nouveau fichier vidéo.

- La vidéo originale reste à son emplacement existant.
- 1 Sélectionnez le mode vidéo.

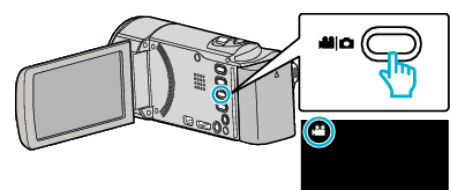

2 Appuyez sur 🖻 pour sélectionner le mode de lecture.

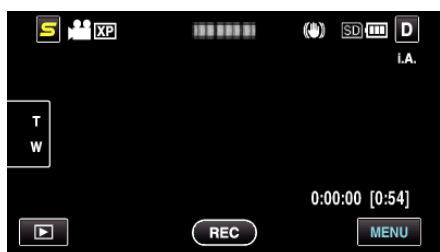

3 Appuyez sur "MENU".

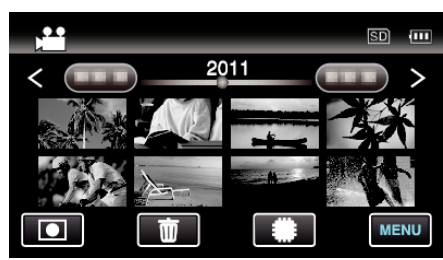

4 Appuyez sur "AJUSTER".

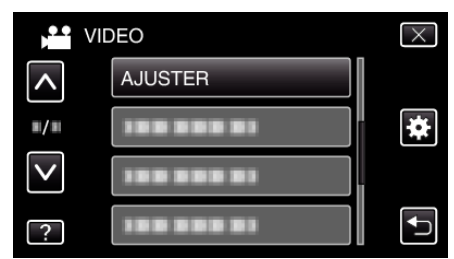

**5** Tapez la vidéo à modifier.

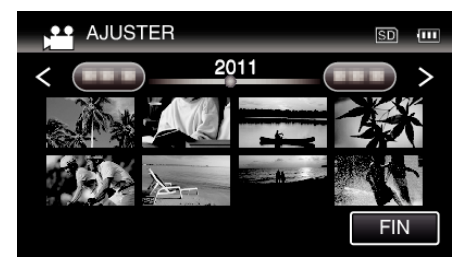

6 Tapez II pour interrompre la lecture à un point désiré, puis tapez sur "A".

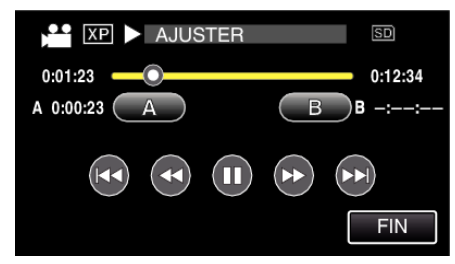

• Lorsque "A" est touché, le point de départ est réglé.

- Après avoir réglé le point de départ, tapez sur 
  pour continuer la lecture.
- 7 Tapez III pour interrompre la lecture au point de fin désiré, puis tapez sur "B".

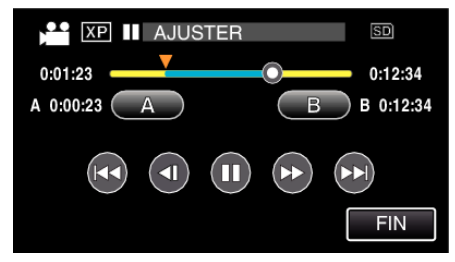

- Lorsque "B" est touché, le point de fin est réglé.
- Pour réinitialiser le point de départ ou de fin, tapez sur "A" ou "B" à la scène désirée (position).
- 8 Appuyez sur "REGL.".

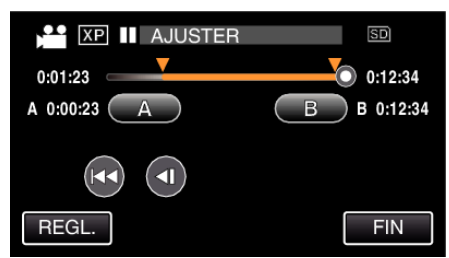

- Lorsque "REGL." est touché, la zone de découpage est confirmée.
- 9 Appuyez sur "OUI".

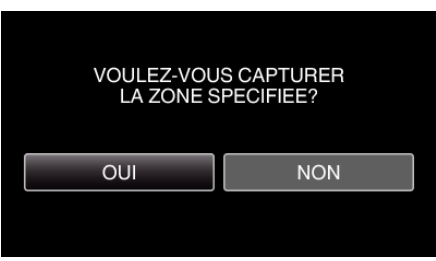

- Une fois les vidéos copiées, tapez sur "OK".
- Le fichier copié est alors ajouté à l'écran d'index.
- **Remarque :**
- Le point de division peut varier légèrement de la scène sélectionnée.